# **Longines Countdown Banner**

### How to integrate

### 1 Copy assets

Copy the lon-livewatch-assets folder to your webserver (it is recommended to copy it to the root of your webserver).

### 2 Copy markup & add assets to your pages

Copy the HTML content of the markup.html file and paste it where needed on your pages.

Add JS and CSS assets to your pages by adding the script and link HTML tags with the correct path to each file you copied in the first step. For instance, if you copied the lon-livewatch-assets to the root of your webserver :

```
<script defer="defer" src="/lon-livewatch-assets/lon-livewatch.js"></script>
<link href="/lon-livewatch-assets/lon-livewatch.css" rel="stylesheet">
```

If you copied the lon-livewatch-assets to a subfolder instead of the root of your webserver, make sure to adapt the path of the CSS and JS files and you will need to the change the data-assets-path attribute of the #lon-livewatch tag in the copied markup.

For instance, if you copied the lon-livewatch-assets to the /theme/ directory of your webserver, you will need to do the following (don't forget the trailing slash):

```
<div id="lon-livewatch" [...] data-assets-path="/theme/">
```

## How to customize

### 1 Set the countdown

To set the countdown, change the data-event-start attribute of the #lon-livewatch tag in the copied markup with the wanted date in ISO 8601 format in UTC time (YYYY-MM-DDThh:mm:ssZ). For instance, if you want to the set the countdown to the December 31st 2022 8PM (UTC), put the following :

```
<div id="lon-livewatch" [...] data-event-start="2022-12-31T20:00:00Z">
```

### 2 Custom size

The banner can be resized to suit your design by setting the width and/or height of the #lon-livewatch tag using the corresponding CSS properties. For instance, in inline style :

<div id="lon-livewatch" [...] style="width: 415px; height: 160px;">

### 3 Custom background color

The background color of the banner can be changed using the background-color CSS property (inline or in stylesheet) on the #lon-livewatch tag. For instance :

```
<div id="lon-livewatch" [...] style="background-color: #000000;">
```

If you want to use a "transparent" background, you must also add the data-is-transparent HTML attribute to the #lon-livewatch tag.

<div id="lon-livewatch" [...] style="background-color: transparent;" data-is-transparent="true">